1 – No ambiente profissional acesse "Protocolos" -> "Cadastrar Protocolo".

| CRT-01<br>Conselho Regional<br>dos Técnicos Industriais                                                                             | Contratantes | <sup>අ</sup> ව<br>TRT | Certidões | Protocolos<br>Cadastrar Protoc | Financeiro | Ferramentas |  |
|----------------------------------------------------------------------------------------------------|--------------|-----------------------|-----------|--------------------------------|------------|-------------|--|
|                                                                                                    |              |                       |           | Pesquisar protoc               | colos      |             |  |
| Prezados Técnicos e Técnicas,                                                                                                    |              |                       |           |                                |            |             |  |
| Informamos que a anuidade do ano de 2024 já encontra-se disponível em seu ambiente de serviços.                                     |              |                       |           |                                |            |             |  |
| Para acessar o boleto e realizar a impressão:                                                                                       |              |                       |           |                                |            |             |  |
| <ul> <li>Acesse pelo botão abaixo "Acessar menu Anuidades" ou no menu Financeiro &gt; Anuidade (Opções no Menu Superior)</li> </ul> |              |                       |           |                                |            |             |  |
| Detalhes completos estão nas resoluções:                                                                                            |              |                       |           |                                |            |             |  |
| <ul> <li>■ Resolução № 238 (Anuidade)</li> </ul>                                                                                    |              |                       |           |                                |            |             |  |
| Acessar menu Anuid                                                                                                    | lades        |                       |           |                                |            |             |  |

2 - Em Cadastrar Protocolo selecione "Grupo de Assunto/Assunto" -> "Profissional".

| CRT-01<br>Conselho Regional<br>dos Técnicos Industriais<br>Contratantes TRT Certidões Protocolos Financeiro Ferramentas |
|----------------------------------------------------------------------------------------------------|
|----------------------------------------------------------------------------------------------------|

## Cadastrar Protocolo

| DADOS                                                       |                                                          |  |
|-------------------------------------------------------------|----------------------------------------------------------|--|
| Grupo de Assunto /*<br>Assunto:<br>Descrição do protocolo:* | ✓<br>Dívida Ativa<br>Fiscalização<br>Profissional<br>TRT |  |

3 – Logo em seguida, abaixo do "Grupo de Assunto/Assunto" -> "Profissional" clique na caixa vazia e selecione a opção "Justificativa de ausência nas eleições".

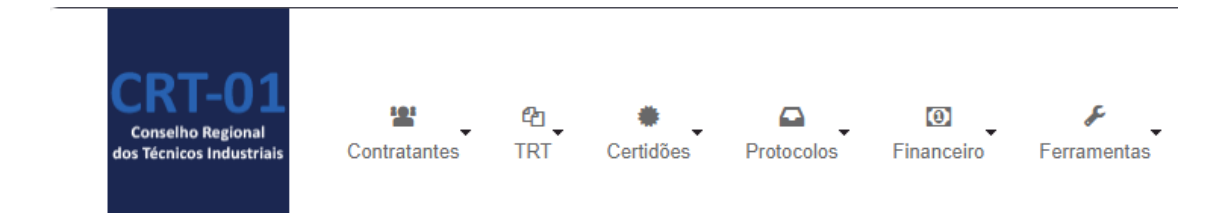

## **Cadastrar Protocolo**

| DADOS                           |                                                                                                    |  |
|---------------------------------|----------------------------------------------------------------------------------------------------|--|
| Grupo de Assunto /*<br>Assunto: | Profissional V                                                                                                    |  |
| → *                             | Alteração do Endereco                                                                                                    |  |
| Descrição do protocolo:*        | Alteração de Endereço<br>Baixa de Responsabilidade Técnica do Profissional Junto a Empresa<br>Inclusão de Especialização Técnica<br>Inclusão de Foto<br>Inclusão de Título Profissional |  |
|                                 | Justificativa de ausência nas eleições de 16 de agosto de 2022<br>Justificativa de ausência nas eleições de 26 de abril de 2022<br>Outros                                               |  |
|                                 | Solicitação de Carteira Profissional                                                                                                    |  |
| DOCUMENTOS ANEXOS               | Solicitação de Carteira Profissional - 2° Via<br>Solicitação de Inclusão de Responsabilidade Técnica<br>Solicitação de Interrupção de Registro Profissional                             |  |
|                                 |                                                                                                    |  |

4 – Em seguida selecione as caixinhas obrigatórias e depois clique em cadastrar.

| Cadastrar Protocolo                                                                                                    |                                                                                                    |
|----------------------------------------------------------------------------------------------------|----------------------------------------------------------------------------------------------------|
| DADOS                                                                                                    |                                                                                                    |
| Grupo de Assunto /* Profissional  Assunto:                                                                                                    |                                                                                                    |
| Descrição<br>A declaração de justificativa de ausência na votação das eleições 2022 realizadas em 16/08/2022 deve ser confirmada pelo profissional para tramitação e acei<br>concorde com os termos dessa declaração entre em contato com os canais de atendimento do Conselho Regional de registro. SE concordar marque as declar                                                                                                    | te pelo conselho. Caso não<br>rações abaixo.                                                                                |
| 🔶 * 🗹 Declaro, sob as penas da Lei, serem verdadeiras as informações aqui declaradas.                                                                                                    |                                                                                                    |
| * Z Eu declaro por esse protocolo, que estou apresentando formalmente minhas razões de não ter volado nas eleições do Sistema CFT e CRTs perante o Cons<br>Industriais, por motivos justificáveis. Segundo a Resolução CFT Nº 133 de 27 de maio de 2021, nos seus Art. 27 e 114, apesar de estar apto a votar por ser um p<br>obrigações financeiras até a data da volação não o fiz. Vou exercer meu direito previsto para todos os profissionais aptos e ausentes, no prazo de 180 (cento e c<br>da eleição para justificar o não exercicio do voto perante o Conselho Regional dos Técnicos Industriais - CRT, ao qual me encontro vinculado, para não ser pena<br>disposto no inciso XIV do artigo 20 e do artigo 21 da Lei nº 13.639 de 2018. Ficando assim não incluído no previsto no Art. 20 da Lei 13.639/2018. | elho Regional dos Técnicos<br>vrofissional em dia com minhas<br>vitenta) dias contados da data<br>ilizado pela aplicação do |
| Descrição do protocolo: * apresentando formalmente minhas razões de<br>não ter votado nas eleições do Sistema CFT<br>e CRTs perante o Conselho Regional dos<br>Técnicos Industriais, por motivos<br>justificáveis.                                                                                                    |                                                                                                    |
| DOCUMENTOS ANEXOS                                                                                                    |                                                                                                    |
| Informação<br>Os documentos necessários serão exigidos de acordo com o assunto do protocolo escolhido, sendo permitidos apenas arquivos do tipo PDF e JPG.                                                                                                    |                                                                                                    |
| Novo Documento                                                                                                    |                                                                                                    |
| Cadastrar                                                                                                    |                                                                                                    |